# INTEGRITYCOUNTS

# HOW TO FILE A REPORT

INTEGRITY COUNTS

P: 888-921-6875 | E: info@integritycounts.ca

Start by visiting your company's custom URL (shared by your company) https://v2.integritycounts.ca/org/companynamehere and clicking on File a Report! This will take you to the safe and confidential reporting system.

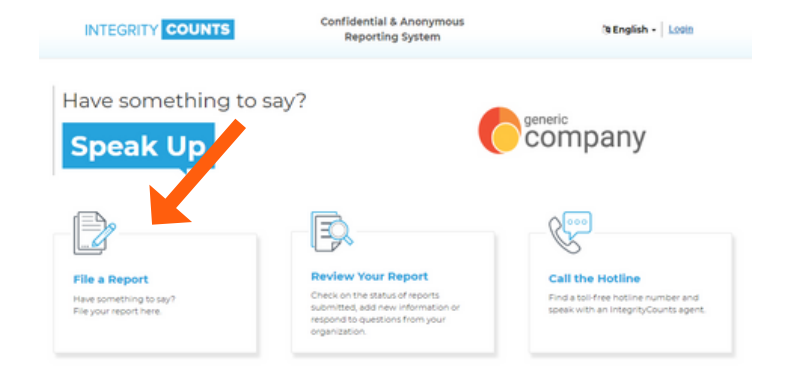

Accept the terms and conditions of using the system. Click the checkbox, then click **Continue**.

| GRITY COUNTS                                                                                        | Confidential & Anonymous Reporting System                        |        |                                  | 19 English - Login |  |
|----------------------------------------------------------------------------------------------------|------------------------------------------------------------------|--------|----------------------------------|--------------------|--|
| 0                                                                                                   | 2                                                                | 3      | (4)                              | 5                  |  |
| Introduction                                                                                        |                                                                  |        |                                  |                    |  |
|                                                                                                    |                                                                  |        |                                  |                    |  |
| Before you I                                                                                        | begin your                                                       | report |                                  |                    |  |
| Before you I<br>Welcome to IntegrityCoun<br>Our easy to use system wa<br>your organization wants to | Degin your<br>ts.<br>s designed to increase er<br>hear about it. | report | s and organizations. If you have | something to say;  |  |

Once your report has been filed, the appropriate individuals within your organization will receive it instantly. The decision to act or not act remains solely with them unless required to do so by law. Your organization is not required to disclose its response or actions pursuant to your report and interioring may be an actionable offense.

Thank you for coming forward. You can now begin your report.

INTEGRITY COUNTS

Please ensure to turn off the pop-up window blocker for this website. Please do not use your browser's BACK button at any time during the filing of your report. You can use the top navigation on the page to move between sections if necessary.

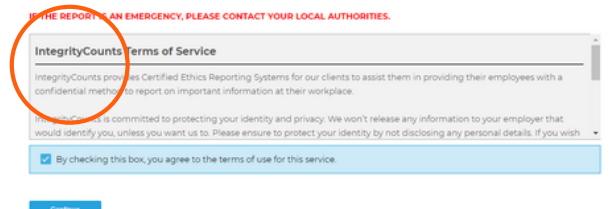

It's time to start filing your report in your company's safe and secure reporting area.

|                       |                | Reporting Sys | tem                  | (à Engl        | ish - Looin |
|-----------------------|----------------|---------------|----------------------|----------------|-------------|
|                       | / Introduction | 2<br>Location | 3<br>Confidentiality | (4)<br>Summary | S<br>Review |
| ell Us About Where It | Happened       |               |                      |                |             |
| janization Name       |                |               |                      |                |             |

Follow the prompts. Fill in the date the incident happened. Enter in a location where your incident happened. And choose the department that best represents where the incident took place.

Use the drop down menus to choose your location and department. If there is no option in location and department that does not represent where your incident took place, please manually enter this information in the boxes provided. Then click continue.

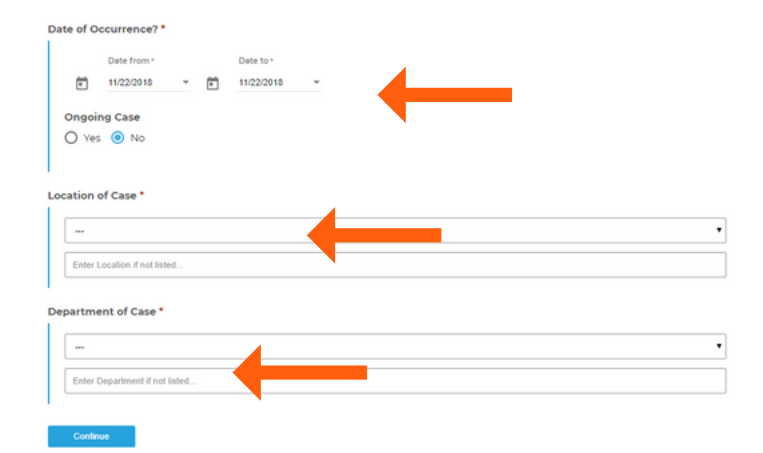

Select your level of confidentiality. You can choose to remain completely anonymous, confidential from your organization, or completely transparent.

#### Select Your Level of Confidentiality

| The list of individuals below may receive a copy of this case report. If you believe any of the individuals are implicated in the ca<br>and do not wish them to receive a copy, please check the box next to their name.<br>2 Jack Smith 2 Jonna Invin 2 Jone Smith<br>NO<br>Subtrina Aslam 2 Shannon Walker 3 Signy Ireland<br>Annopar | Implicated Individ                                               | uals                                                                                             |                                                   |               |
|----------------------------------------------------------------------------------------------------|------------------------------------------------------------------|--------------------------------------------------------------------------------------------------|---------------------------------------------------|---------------|
| 2 Jack Smith 2 Jenna Irwin 2 Joe Smith<br>HB<br>2 Sebrina Aslam 2 Shannon Walker 2 Signy Ireland<br>Antopal                                                                                                    | The list of individuals below m<br>and do not wish them to recei | ay receive a copy of this case report. If you t<br>we a copy, please check the box next to their | elieve any of the individuals are implicate name. | d in the case |
| 🖬 Səbrina Aslam 💽 Shannon Walker 💽 Signy treland Ancese                                                                                                    | Jack Smith                                                       | 🥑 Jenna Irwin                                                                                    | 🛃 Joe Smith                                       |               |
|                                                                                                    | 🗹 Sabrina Aslam                                                  | Shannon Walker                                                                                   | Signy Ireland                                     |               |
| f there are any other individuals who are involved in the case, who are not listed above, please list them here                                                                                                    | f there are any other individu                                   | als who are involved in the case, who are no                                                     | listed above, please list them here               |               |

The list of names you see following are internal reviewers who will receive a notification of your report once it has been filed. If any one of these individuals is involved in your report, and you DO NOT want them to receive a notification of your report, please check the box by their name.

## Implicated Individuals

The list of individuals below may receive a copy of this case report. and do not wish them to receive a copy, please check the box next

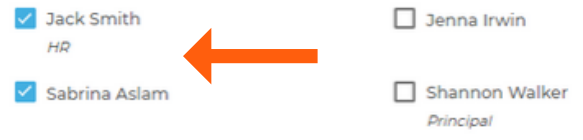

Click Continue and you will be directed to the area of your report where you can describe what happened. Describe your case in your own words and use as much detail as you can.

### Case Summary

| Describe the case                                                                                                    |  |
|----------------------------------------------------------------------------------------------------|--|
|                                                                                                    |  |
|                                                                                                    |  |
| Has the case been reported to a supervisor in the past?                                                                                                    |  |
| O Yes () No                                                                                                    |  |
| Are you an employee of the organization?                                                                                                    |  |
|                                                                                                    |  |
|                                                                                                    |  |
| A definition of the forement in a                                                                                                    |  |
| Additional Information                                                                                                    |  |
| Additional Information                                                                                                    |  |
| AGGITIONAL INFORMATION Has this case been referred to anyone outside the organization, such as Police, Media, or a Government Agency? Ves  No                                                                                                    |  |
| AGGITIONAL INFORMATION<br>Has this case been referred to anyone outside the organization, such as Police, Media, or a Government Agency?<br>O ves      No<br>if you have any additional comments to provide, communicate them here:                                                             |  |
| Additional information  Has this case been referred to anyone outside the organization, such as Police, Media, or a Covernment Agency?  Yes Ino  If you have any additional comments to provide, communicate them here:  If you have any additional comments to provide, communicate them here: |  |
| Additional Information Its this case been referred to anyone outside the organization, such as Police, Media, or a Government Agency? Ves  Vot vot vot vot vot vot vot vot vot vot v                                                                                                    |  |
| Additional Information  tas this case been referred to anyone outside the organization, such as Police, Media, or a Government Agency? Ves  No You have any additional comments to provide, communicate them here:  Type have any additional comments to provide, communicate them here:        |  |

In the next area, you can choose a **Case Type**, or category, that best matches your incident. Once you choose a category, you will be prompted to provide additional information (optional) to better describe what happened.

| You may select up to 3 applicable case types on this page before you submit.                                                    |
|----------------------------------------------------------------------------------------------------|
| From the list below, please select the category that you feel best matches the issue(s) in your report.* (Max 3)                |
| Breach of Legal Obligations                                                                                                    |
| Conflict of Interest                                                                                                    |
| Criminal Activity                                                                                                    |
| Please describe what type of criminal activity occurred? For example, theft, break and enter, robbery, vandalism,               |
| sabotage etc.                                                                                                    |
| Please describe what type of criminal activity occurred? For example, theft, break and enter, robbery, vandatism, sabolage etc. |
|                                                                                                    |
| Financial Reporting and Accounting                                                                                              |
| Fraud and Embezzlement                                                                                                    |
| Harassment and/or Discrimination                                                                                                |
| Information Security                                                                                                    |
| Privacy                                                                                                    |
| Product and Customer Service                                                                                                    |
|                                                                                                    |

# HOW TO FILE A REPORT

Continue

If you have any supporting documents, like photos, videos, or files, you can use the next section to upload them. You can upload up to 10 documents. Then click continue.

|   | DROP FILES                                                                       |
|---|----------------------------------------------------------------------------------|
|   | OR                                                                               |
|   | Reputerio                                                                        |
|   | Browse                                                                           |
|   | Browse                                                                           |
|   | Browse                                                                           |
|   | Drowse                                                                           |
| a | Uploaded files may contain personally identifiable information. For your own pri |

Before you submit your report, the next section shows you a summary of the incident and all the questions you have answered so far. Use this section to double check to ensure you are happy with your report before you submit it. You can edit any sections here.

| Operation Name       Method of Reporting         Creation Name       Method of Reporting         Creation Name       Method of Reporting         Creation Name       Method of Reporting         Creation Company       WEB         Date of Occurrence       Borne         Providentiality       Borne         Consideration State       Borne         Consideration State       Borne         Creation of Case       Borne         Providentiality       Confidentiality |                                                               | Confidential & Anonymous<br>Reporting System | (9 English - Looin |   |
|----------------------------------------------------------------------------------------------------|---------------------------------------------------------------|----------------------------------------------|--------------------|---|
| Review Your Report Location  Trganization Name Method of Reporting Cennic Company WEB  Date of Occurrence Location of Case Pois 15:05 Borne  Department of Case Housekeping Confidentiality Confidentiality Confidentiality                                                                                                    | generic Company                                               | Location Confidentiality                     | Summary Review     |   |
| Contaition         Method of Reporting           Organization Name         Method of Reporting           Ceneric Company         WEB           Date of Occurrence         Location of Case           Pb 123, 2019         Borne           Department of Case         Movalewep rog           Confidentiality         Confidentiality                                                                                                    | Review Your Report                                            |                                              |                    |   |
| Organization Name         Method of Deporting<br>VEB           Cenners (Company)         VEB           Date of Occurrence         Location of Case           Fb 15,2019         Borne           Department of Case         Borne           Housekeeping         Confidentiality           Confidentiality         Sorted Confidential                                                                                                    | location                                                      |                                              |                    | Z |
| Date of Occurrence Location of Case Feb 53,509 Borne Department of Case Housekeeping Confidentiality Confidentiality Serret/ Confidential                                                                                                    | Organization Name<br>Generic Company                          | Method of Reporting<br>WEB                   |                    |   |
| Department of Case<br>Housekeping<br>Confidentiality<br>Confidentiality                                                                                                    | Date of Occurrence<br>Feb 25, 2019                            | Location of Case<br>Rome                     |                    |   |
| Confidentiality<br>Confidentiality<br>Stready Confidential                                                                                                    | Department of Case<br>Housekeeping                            |                                              |                    |   |
| Confidentiality<br>Strictly Confidential                                                                                                    | Confidentiality                                               |                                              |                    |   |
|                                                                                                    | Confidentiality<br>Strictly Confidential                      |                                              |                    |   |
| Summary                                                                                                    | Summary                                                       |                                              |                    |   |
| Describe the case<br>test                                                                                                    | Describe the case test                                        |                                              |                    |   |
| Has the case been reported to a supervisor in the past?<br>No                                                                                                    | Has the case been reported to a supervisor in the past?<br>No |                                              |                    |   |

INTEGRITY COUNTS

If you are happy with your report, you can now hit the submit button.

You have now successfully filed your report. In this next screen you will be given your own unique Username and Password and the Case ID.

It is VERY IMPORTANT that you copy and paste or write this information down. These credentials are what you will use to log into the system to check on the status of your report, and answer any questions your organization may have about your report.

# Thank you for speaking up

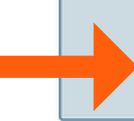

Case ID: 24312 Username: Whist525240 Password: Hp+66Ly@rhE#

Once you leave this page, you cannot return to it. Take a moment to write down your Case ID, Logir Password so you can retrieve the information at a later date. You can log in to see the status of your to any questions that investigators may have on your report. If you have not submitted your email a to the Case Management System within 48-72 hours to see if the organization has responded to yo

Login To Print Case